## Add someone else's property to monitor in SmartSA Insights

SmartSA Insights is an app that allows you to monitor the solar export, consumption and energy consumed from the grid on behalf of someone else if they give you permission to do so. You can request access to a property that is not your own using the "Add place" option, the portal will alert the property owner and provide an option for them to grant or decline your request. You will be notified when the request has been granted.

1. From the homepage of SmartSA Insights, use the "Add place" button to add a property you wish to monitor on behalf of someone else.

| Hetworks    | SmartSA        | Installations | Applications | Insights | Management                                   | <u>۵</u>     | МК    |
|-------------|----------------|---------------|--------------|----------|----------------------------------------------|--------------|-------|
| Insight     | ts             |               |              |          |                                              | + ADD PL     | ACE   |
| Search by I | NMI, label, ad | dress         |              | Q        | Your properties (1) Pending (0) Inactive (1) | Archive      | С     |
| Address     |                |               |              |          | NMI Label                                    |              |       |
| 1           |                | S SA 5050     | OWNER        |          | НОМЕ                                         |              | >     |
|             |                |               |              |          |                                              |              |       |
| 1-          | 1              | <u> </u>      | 1            | <b>4</b> |                                              | . ज अने २.स. | ten ( |

2. Enter the details of the property in the po-up window as shown below, then click "+ Add place"

| You can find your NMI on your latest power bill National Metering Identifier (NMI)* 29922247823  A label that identifies this property (max. 20 chars) |
|----------------------------------------------------------------------------------------------------|
| lational Metering Identifier (NMI)*<br>29922247823<br>Label that identifies this property (max. 20 chars)                                              |
| 29922247823                                                                                                    |
| label that identifies this property (max. 20 chars)                                                                                                    |
| Mum's solar                                                                                                    |
|                                                                                                    |
| Surname (account holder) or business name*                                                                                                    |
| Wentworth                                                                                                    |
| Address*                                                                                                    |
| 3 Nostreet, Exampletown, SA 5002                                                                                                    |

3. A message will be displayed, indicating that a request will be sent to the property owner to approve your access. Click "request access".

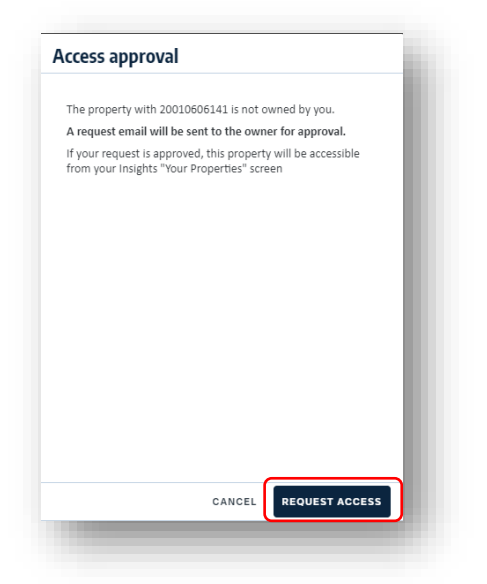

4. While you are waiting for the owner to approve your access, you can view the request via the "Pending" tab.

| SA<br>Rower<br>Networks | SmartSA         | Installations | Applications | Insights | More $\checkmark$   |             |              | ۵ ۵            | МК          |
|-------------------------|-----------------|---------------|--------------|----------|---------------------|-------------|--------------|----------------|-------------|
| nsight                  | S               |               |              |          |                     |             |              | + ADD PL       | ACE         |
| Search by N             | IMI, label, ado | dress         |              | Q        | Your properties (1) | Pending (1) | Inactive (1) | Archive        | C           |
| Address                 |                 |               |              |          | NM                  |             | Label        |                |             |
|                         |                 | SA 5          | 051          |          |                     |             | •            |                |             |
|                         |                 |               |              |          |                     |             |              |                |             |
|                         |                 |               |              |          |                     |             |              |                |             |
|                         |                 |               |              |          |                     |             |              |                |             |
|                         |                 |               |              |          |                     |             |              |                |             |
|                         |                 |               |              |          |                     |             |              |                |             |
|                         |                 |               |              |          |                     |             |              |                |             |
|                         |                 |               |              |          |                     |             |              |                |             |
|                         |                 |               | 1            | 9-F      |                     |             |              | ल के जो और कहा | <u>i en</u> |
|                         |                 |               |              |          |                     |             |              |                |             |

5. Once the owner approves, you can view the property from your home tab "Your Properties". You can click anywhere on the property information to start monitoring the property.

| Autor SmartSA Installations   | Applications Insig | ts More ∽           |                        | ۵ (D       | МК   |
|-------------------------------|--------------------|---------------------|------------------------|------------|------|
| nsights                       |                    |                     |                        | + ADD R    | LACE |
| Search by NMI, label, address | Q                  | Your properties (2) | Pending (0) Inactive ( | L) Archive | C    |
| Address                       |                    | NMI                 | Label                  |            |      |
| 5 SA 5050                     | OWNER              |                     | HOME                   |            | >    |
| IDENE SA                      | 5051               | -                   | MUM'S SO               | LAR        | >    |
|                               |                    |                     |                        |            |      |
|                               |                    |                     |                        |            |      |
|                               | 4.5                | La la               | ्योगितः, स्ट           | L          |      |

6. For the next steps refer to the guide on monitoring your property, which can be found <u>here</u>.